# 城市擴張及古洞的 可持續發展實地考察:

# <u>(1)</u>利用 Collector for ArcGIS

# 製作圖層指南

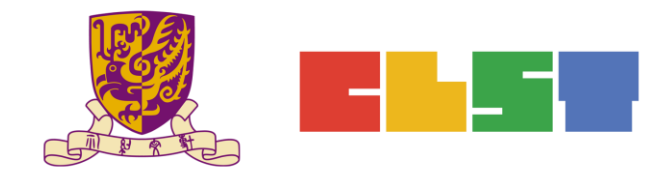

香港中文大學

學習科學與科技中心

# A. 準備 Polygon 圖層

1. 登入 https://developers.arcgis.com/

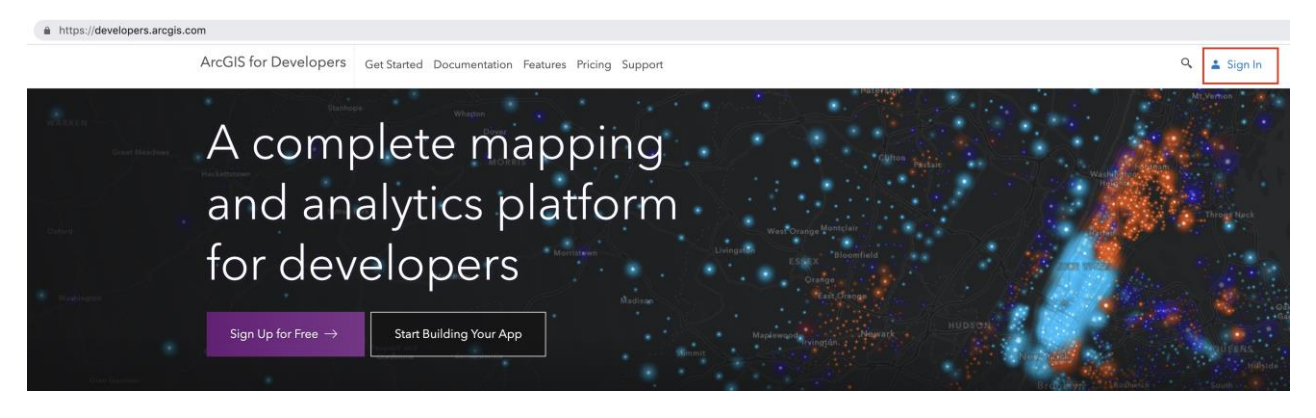

| Sign In             | esri |
|---------------------|------|
| Username            |      |
| Password            |      |
| □ Keep me signed in |      |
| SIGN IN             |      |

2. 選擇 New Layer (新圖層)

 ArcGIS for Developers
 Dashboard
 + Get Started Documentation Pricing Support

 Dashboard
 + Get Started Documentation Pricing Support

 ArcGIS for Developers
 New Application
 New Layer

 ArcGIS Online
 New Application
 New Web Map

 Select your preferred APIs and SDK's for customized suggestions and developer tips.
 Select your preferred APIs and SDK's for customized suggestions and developer tips.

3. 選擇 Create an Empty Layer (創建一層空圖層)

| Dashboard / Layers / Create Layer |                         | VIII       |
|-----------------------------------|-------------------------|------------|
| Create New Layer                  |                         | por series |
|                                   |                         |            |
|                                   | 📚 Create an Empty Layer |            |
|                                   | Or                      |            |
|                                   |                         |            |
|                                   | Drop File Here          |            |
|                                   | Or<br>Salart File       |            |

4. 填寫圖層資料(即以下步驟 1-3), 然後按 Geometry (幾何)

在 Title (標題) 一項,使用 "Landuse\_polygons\_name (例如:

Landuse\_polygons\_ChanTaiMan)"

|          | Details                                              | Geometry                   | Fields                     | Settings |  |
|----------|------------------------------------------------------|----------------------------|----------------------------|----------|--|
| N        | lew Layer Details                                    | <b>1</b>                   |                            |          |  |
| Tit      | tle<br>anduse_polygons_ChanTaiMan                    |                            | 2                          |          |  |
| Se<br>ht | ervice Name<br>tps://services.arcgis.com/orgic<br>gs | d/rest/services/ landuse_p | olygons_ch√ /FeatureServer |          |  |
|          |                                                      |                            |                            |          |  |

5. 選擇 *Polygons (多邊形)*,然後按 *Fields (範疇)* 

| Details                         | Geometry                            | Fields                            | Settings              |  |
|---------------------------------|-------------------------------------|-----------------------------------|-----------------------|--|
| <u> </u>                        |                                     |                                   |                       |  |
| Points<br>Lines<br>✓ Polygons   |                                     |                                   |                       |  |
| The type of geographic features | your layer will store.              |                                   |                       |  |
| Spatial Reference               | 9                                   |                                   |                       |  |
| 4326                            |                                     |                                   |                       |  |
| The WKID for the coordinate au  | tem of your layer. Recommended valu | es are 4326 (WGS 84   at/l ng) or | 102100 (Web Mercator) |  |

 填寫資料1及2(即 Name[名稱]及 Alias[別名],然後按 Add Field (添加範 疇)。完成後按 Settings (設定)

|                                               | Details                      | Geor        | netry          | Fields                                                 | Settir            | igs      |   |
|-----------------------------------------------|------------------------------|-------------|----------------|--------------------------------------------------------|-------------------|----------|---|
| ields                                         |                              |             |                |                                                        |                   |          |   |
| Field Name                                    |                              | Field Alias | Field Type     | 1                                                      | Domain            | Required | ŵ |
| Layers need to have at le                     | ast one data field           | ł.          |                |                                                        |                   |          |   |
| Add field<br><sub>Name</sub><br>Alias<br>Type | Landuse<br>Landuse<br>String | 2           | 2 ~            | he unique key used by th<br>he display name for this : | ie API.<br>field. |          |   |
| No Domain ()                                  |                              | 0           | Coded Values 🚯 |                                                        | 0.1               | Range 👩  |   |
|                                               |                              |             | + Add          | Field                                                  |                   |          |   |

7. 分享圖層至 My Organization (我的機構), 然後按 Create Layer (創建圖層)

|                                                                                                    | Details                                                                                                    | Geometry                                                | Fields                       | Settings                       | _       |
|----------------------------------------------------------------------------------------------------|----------------------------------------------------------------------------------------------------|---------------------------------------------------------|------------------------------|--------------------------------|---------|
| Attachment                                                                                                    | Settings                                                                                                    |                                                         |                              |                                |         |
| Allow attach                                                                                                    | ed images and other files to                                                                                                    | individual features.                                    |                              |                                |         |
| Share Laver                                                                                                    |                                                                                                    |                                                         |                              |                                |         |
| Select an option<br>Me (Private)                                                                                                    |                                                                                                    |                                                         |                              |                                | _       |
| <ul> <li>My Organization<br/>Everyone (Public</li> </ul>                                                                                                    | (Esri China (HK) Ltd.)                                                                                                    |                                                         |                              |                                | <u></u> |
| And members of                                                                                                    | these groups:                                                                                                    |                                                         |                              |                                |         |
|                                                                                                    |                                                                                                    |                                                         |                              |                                | 8       |
| There was an error loa                                                                                                    | ading groups.                                                                                                    |                                                         |                              |                                |         |
| Those settings wil                                                                                                    | I contace the surrent sharing                                                                                                    | rottinor                                                |                              |                                |         |
| mese setungs wi                                                                                                    | rreplace the current sharing                                                                                                    | settings.                                               |                              |                                |         |
| Permissions                                                                                                    | Settings                                                                                                    |                                                         |                              |                                |         |
| These settings app                                                                                                    | ly to other ArcGIS Online user                                                                                                    | with whom you have shared your                          | laver. You always have permi | ssion to edit your own layers. |         |
|                                                                                                    |                                                                                                    | ,,                                                      |                              |                                |         |
| Enable editir                                                                                                    | ng.                                                                                                    |                                                         |                              |                                |         |
| Keep track o                                                                                                    | f created and updated featur                                                                                                    | es.                                                     |                              |                                |         |
| Enable Supe                                                                                                    | I who created and last updat                                                                                                    | be viewed edited and synchron                           | Ibaria                       |                                |         |
| in chaole sync                                                                                                    | (ayer can be taken on the to                                                                                                    | be nemes, conco, and synemo                             | need p                       |                                |         |
| What kind of editi                                                                                                    | ing is allowed?                                                                                                    |                                                         |                              |                                |         |
| Add, update                                                                                                    | , and delete features                                                                                                    |                                                         |                              |                                |         |
| Only update                                                                                                    | feature attributes                                                                                                    |                                                         |                              |                                |         |
| Only add ne                                                                                                    | w features                                                                                                    |                                                         |                              |                                |         |
| What features can                                                                                                    | editors see?                                                                                                    |                                                         |                              |                                |         |
| Editors can s                                                                                                    | iee all features                                                                                                    |                                                         |                              |                                |         |
|                                                                                                    | only see their own features (r                                                                                                    | equires tracking)                                       |                              |                                |         |
| Editors can o                                                                                                    | see any features, even those                                                                                                    | they add                                                |                              |                                |         |
| Editors can o<br>Editors can't                                                                                                    |                                                                                                    |                                                         |                              |                                |         |
| Editors can o<br>Editors can't                                                                                                    | aditors adit?                                                                                                    |                                                         |                              |                                |         |
| Editors can o<br>Editors can't<br>What features can                                                                                                    | editors edit?<br>edit all features                                                                                                    |                                                         |                              |                                |         |
| Editors can o<br>Editors can't<br>What features can<br>Editors can o<br>Editors can o                                                                                                    | editors edit?<br>edit all features<br>anly edit their own features (r                                                                                                    | equires tracking)                                       |                              |                                |         |
| Editors can o<br>Editors can't<br>What features can<br>Editors can o<br>Editors can o                                                                                                    | editors edit?<br>edit all features<br>only edit their own features (r                                                                                                    | equires tracking)<br>d ini have?                        |                              |                                |         |
| Editors can o<br>Editors can't<br>What features can<br>Editors can o<br>Editors can o<br>What access do a<br>(a) The same as                                                                             | editors edit?<br>edit all features<br>only edit their own features (r<br>nonymous editors (not signe<br>signed in editors                                                                                   | equires tracking)<br>d in) have?                        |                              |                                |         |
| Editors can o<br>Editors can't<br>What features can<br>Editors can o<br>Editors can o<br>What access do a<br>The same as<br>Only add ne                                                                  | editors edit?<br>edit all features<br>only edit their own features (r<br>nonymous editors (not signe<br>signed in editors<br>w features, if allowed above                                                   | equires tracking)<br>d in) have?<br>(requires tracking) |                              |                                |         |
| Editors can o<br>Editors can't<br>What features can<br>Editors can o<br>Editors can o<br>What access do a<br>The same as<br>Only add ne<br>Who can manage                                                | editors edit?<br>edit all features<br>only edit their own features (r<br>nonymous editors (not signe<br>signed in editors<br>w features, if allowed above<br>edits?                                         | equires tracking)<br>d in) have?<br>(requires tracking) |                              |                                |         |
| Editors can c<br>Editors can't<br>What features can<br>Editors can c<br>Editors can c<br>What access do a<br>The same as<br>Only add ne<br>Who can manage<br>• You                                       | editors edit?<br>edit all features<br>only edit their own features (r<br>nonymous editors (not signe<br>signed in editors<br>w features, if allowed above<br>edits?                                         | equires tracking)<br>d in) have?<br>(requires tracking) |                              |                                |         |
| Editors can c<br>Editors can't<br>What features can<br>Editors can e<br>Editors can c<br>What access do a<br>Only add ne<br>Who can manage<br>• You<br>• Administrator                                   | editors edit?<br>edit all features<br>only edit their own features (r<br>nonymous editors (not signe<br>signed in editors<br>w features, if allowed above<br>edits?                                         | equires tracking)<br>d in) have?<br>(requires tracking) |                              |                                |         |
| Editors can c<br>Editors can't<br>What features can<br>Editors can e<br>Editors can c<br>What access do a<br>Only add ne<br>Who can wanage<br>• You<br>• Administrator<br>• Data curators                | editors edit?<br>edit all features<br>only edit her own features (r<br>norymous editors (not signe<br>signed in editors<br>w features, if allowed above :<br>edits?<br>s<br>with the appropriate privilege  | equines tracking)<br>d in) have?<br>(requires tracking) |                              |                                |         |
| Editors can c<br>Editors can't<br>What features can<br>Editors can c<br>Editors can c<br>Mhat access do a<br>The same as<br>Only add ne<br>Who can manage<br>• You<br>• Administrator<br>• Data curators | veditors edit?<br>odit all features<br>only edit their own features (r<br>nonymous editors (not signe<br>signed in editors<br>w features, if allowed above<br>edits?<br>s<br>with the appropriate privilege | equires tracking)<br>d in) have?<br>(requires tracking) |                              |                                |         |

#### B. 準備點圖層

8. 選擇 New Layer (新圖層)

ArcGIS for Developers & Dashboard + - Get Started Documentation Pricing Support

| Dashbo                   | bard                                 |                         |               |                   |
|--------------------------|--------------------------------------|-------------------------|---------------|-------------------|
| ArcGIS for Developers    | New Application                      | New Layer               | Import Data   | New Basemap Style |
| ArcGIS Online            | Manage Content                       | New Web Map             | New Web Scene | New Story Map     |
| Select your preferred AF | Pls and SDKs for customized suggesti | ons and developer tips. |               |                   |

9. 填寫圖層資料(即以下步驟 1-3, 然後按 Geometry (幾何)

在 Title (標題)一項, 鍵入 "Landuse\_points\_name (例如:

#### Landuse\_points\_ChanTaiMan)"

| Details                            | Geometry                       | Fields     | Settings |   |
|------------------------------------|--------------------------------|------------|----------|---|
| New Layer Detai                    | ls 1                           |            |          |   |
| Title<br>Landuse_points_ChanTaiMar |                                | 2          |          | , |
| Service Name                       |                                |            |          |   |
| Tags                               | orgid/rest/services/ landuse_p | olygons_ch | r        |   |
| #cuhk 🗙                            |                                |            |          | ~ |

## 10.選擇 Points (點),然後按 Fields (範疇)

| Details                    | Geometry                            | Fields                         | Settings                    |  |
|----------------------------|-------------------------------------|--------------------------------|-----------------------------|--|
| Geometry                   |                                     |                                |                             |  |
| ✓ Points                   |                                     |                                |                             |  |
| Polygons                   |                                     |                                |                             |  |
| Spatial Refere             | nce                                 |                                |                             |  |
| 4326                       |                                     |                                |                             |  |
| The WKID for the coordinat | e system of your layer. Recommended | values are 4326 (WGS 84 Lat/Ln | g) or 102100 (Web Mercator) |  |

11.填寫資料1及2(即 Name[名稱]及 Alias[別名]), 然後按 Settings (設定)

|                                    | Details           |             | Geometry |                                  | Fields                                            | Set                      | ttings  |        |   |
|------------------------------------|-------------------|-------------|----------|----------------------------------|---------------------------------------------------|--------------------------|---------|--------|---|
| Fields                             |                   |             |          |                                  |                                                   |                          |         |        |   |
| Field Name                         |                   | Field Alias |          | Field Type                       |                                                   | Domain                   | Re      | quired | Û |
| Layers need to have at le          | ast one data fie  | d.          |          |                                  |                                                   |                          |         |        |   |
| Add field<br>Name<br>Alias<br>Type | Landuse<br>String | •           |          | <ul> <li>2 </li> <li></li> </ul> | The unique key used by<br>The display name for th | y the API.<br>his field. |         |        |   |
| No Domain ()                       |                   |             | Code     | d Values 🚯                       |                                                   |                          | Range 🔀 |        |   |
|                                    |                   |             |          | + A                              | ld Field                                          |                          |         |        |   |

12. 分享圖層至 My Organization (我的機構), 然後按 Create Layer (創建圖層)

| Learnins       Quertinetry       Proceds       Settings         Attachment Settings       Image: Image: I                                                                                            |                                               | Dotaila                   | Geometry                        | Fielde                       | Cottingo                      |   |
|----------------------------------------------------------------------------------------------------|-----------------------------------------------|---------------------------|---------------------------------|------------------------------|-------------------------------|---|
| Attachment Settings  A low statched mages and other flags to individual features:                                                                                                    |                                               | Details                   | Geometry                        | FIEIDS                       | Settings                      | - |
| A low stached images and other files to individual features.   Sector Large:     Sector Large:     Sector Large: <td>Attachment Sett</td> <td>ings</td> <td></td> <td></td> <td></td> <td></td>                                                                                                    | Attachment Sett                               | ings                      |                                 |                              |                               |   |
| Share Layer   Provide the space space                            | Allow attached im                             | ages and other files to   | individual features.            |                              |                               |   |
| Share Layer   State an online   Me (Private   State an online   Me (Private   State an online   State an online and state an online and state and state and state and state and state and state and state and state and state and state and state and state and state and state and state and state and state and state and state and state and state and state and state and state and sta                                                                                                    |                                               |                           |                                 |                              |                               |   |
| Services           Marrian           Conservation (first from (first [td.)           Services (hold from (first [td.)           Services (hold from (first [td.)           <                                                                                                    | Share Laver                                   |                           |                                 |                              |                               |   |
| Mo (Private)       Wo (Private)         Wo (Private)       Wo (Private)         And members of these groups:       Image: Contemp of the set of the set of                                                                                                    | Select an option                              |                           |                                 |                              |                               |   |
| Everyone (Public)       And members of these groups:         Choose provide.       >         Deve was are inter leading groups:       >         There was are inter leading groups:       >         These settings will replace the current sharing settings.       >         Permission Settings       >         These settings apply to other ArcGIS Online users with whom you have shared your layer. You always have permission to edit your own layers.       >         Enable editing:       Resp track of created and updated features.       >         Enable Sync (layer can be taken offline to be viewed, edited, and synchronized).       >         What find of editing is allowed?       >       >         Only update feature athrbusites       >       Only update features:       >         Only update features athrbusites       Only update features:       >       >         Only update features athrbusites       Only update features:       >       >         Editors can editors sea?       S       >       >       >         Beators athree and heat update features:       >       >       >       >         So only add new features:       >       >       >       >       >       >         Beators can editors sea?       S       >       >       >                                                                                                    | Me (Private)                                  | China (HK) Ltd.)          |                                 |                              |                               |   |
| And members of these groups:            Indexes groups:            These settings will replace the current sharing settings.            Permissions Settings            Image:            Image: </td <td>Everyone (Public)</td> <td></td> <td></td> <td></td> <td></td> <td></td>                                                                                                    | Everyone (Public)                             |                           |                                 |                              |                               |   |
| Decense groups                                                                                                    | And members of these                          | groups:                   |                                 |                              |                               |   |
| These settings will replace the current sharing settings.                                                                                                    |                                               |                           |                                 |                              |                               |   |
| These settings will replace the current sharing settings.                                                                                                    | There was an error loading g                  | groups.                   |                                 |                              |                               |   |
| Pernissions Settings         Tese settings apply to other ArcGIS Online users with whom you have shared your layer. You always have permission to edit your own layers.         Image: Settings         Image: Settings <t< td=""><td>These settings will repl</td><td>ace the current sharing</td><td>settings.</td><td></td><td></td><td></td></t<>                                                                                                    | These settings will repl                      | ace the current sharing   | settings.                       |                              |                               |   |
| These settings apply to other ArcGIS Online users with whom you have shared your layer. You always have permission to edit your own layers.                                                                                                    | Permissions Sett                              | ings                      |                                 |                              |                               |   |
| <ul> <li>Enable editing: <ul> <li>Keep track of created and updated features:</li> <li>Keep track of veho created and last updated features:</li> <li>Enable Scylic (layer can be taken offline to be viewed, edited, and synchronized).</li> </ul> </li> <li>What kind of editing is allowed? <ul> <li>Only update feature attributes</li> <li>Only update features attributes</li> <li>Only update features attributes</li> <li>Editors can see all features</li> <li>Editors can see all features</li> <li>Editors can editors tese?</li> </ul> </li> <li>What features can editors tese?</li> <li>Editors can see all refeatures</li> <li>Editors can only ald their own features (requires tracking).</li> <li>Editors can only edit their own features tracking)</li> <li>Editors can only edit their own features tracking)</li> <li>What scass do anonymous editors (not signed in have?</li> <li>Only update above (nequires tracking)</li> <li>Only and we teamus, flationed above (nequires tracking)</li> <li>What access do anonymous editors (not signed in have?</li> <li>Only and new teamus, flationed above (nequires tracking)</li> <li>What can manage edits?</li> <li>You</li> <li>Administrators</li> <li>Data curators with the appropriate privileges:</li> </ul>                                                                                                    | These settings apply to a                     | other ArcGIS Online users | with whom you have shared your  | ayer. You always have permis | sion to edit your own layers. |   |
| <ul> <li>Enable editing.</li> <li>Keep track of vector and updated features:</li> <li>Keep track of vector and and last updated features:</li> <li>Enable Sync (layer can be taken offline to be viewed, edited, and synchronized).</li> <li>What tind editing is allowed?</li> <li>Only update feature attributes</li> <li>Only update features attributes</li> <li>Only update features attributes</li> <li>Editors can editor see?</li> <li>Editors can only see their own features tracking)</li> <li>Editors can only see their own features</li> <li>Editors can only see their own features</li> <li>Editors can only see their own features tracking)</li> <li>Editors can only edit their own features tracking)</li> <li>Editors can only edit their own features tracking)</li> <li>Editors can only edit their own features tracking)</li> <li>Editors can only edit their own features tracking)</li> <li>Editors can only edit their own features tracking)</li> <li>Editors can only edit their own features tracking)</li> <li>What features as signed in a ditors</li> <li>Only add new features (requires tracking)</li> <li>What access do anonymous editors (not signed in) have?</li> <li>The samo as signed in editors</li> <li>Only add new features tracking)</li> <li>Who can manage edits?</li> <li>You</li> <li>Administrators</li> <li>Data curation with the appropriate privileges</li> </ul>                                                                                                    | -                                             |                           |                                 |                              |                               |   |
| Rep Track of who created and last updated features.     Enable Sync (Ilyer can be taken offline to be viewed, edited, and synchronized).  What foil of editing is allowed?     Add, update feature attributes     Only add new features     Only add new features     Conduction only see their own features (requires tracking)     Editors can only see their own features (requires tracking)     Editors can only add their own features (requires tracking)     Editors can only add their own features (requires tracking)     Editors can only add their own features (requires tracking)     Editors can only add their own features (requires tracking)     Editors can only add their own features (requires tracking)     Editors can only add their own features (requires tracking)     What features can editors edit?     To kee any features (requires tracking)     What cases do anonymous editors (not signed in) have?     To same a signed in editors         only add new features (requires tracking)     What can manage edits?         ivou         a dan analyse addits         only add new features         conductions         a dan acutators with the appropriate privileges                                                                                                    | Enable editing.                               | ted and undated feature   |                                 |                              |                               |   |
| Enable Sync (layer can be taken offline to be viewed, edited, and synchronized).  What kind of editing is allowed?  Only update features attributes Only update features through the setures (requires tracking) Ching and new features Chines can editor see?  Editors can only see their own features (requires tracking) Editors can only edit their own features (requires tracking) Editors can only edit their own features (requires tracking) Editors can only edit their own features (requires tracking) Ching can only edit their own features (requires tracking) Ching can only edit their own features (requires tracking) Ching can only edit their own features (requires tracking) Ching can only edit their own features (requires tracking) Ching and new features, if allowed above (requires tracking) Ching and new features, if allowed above (requires tracking) Ching and new features Ching and Ching and Ching and Ching and Ching and Ching and Ching and Ching and Ching and Ching and Ching and Ching and Ching a | Keep track of who                             | created and last update   | ed features.                    |                              |                               |   |
| What kind of editing is allowed?                                                                                                    | Enable Sync (laye                             | r can be taken offline to | be viewed, edited, and synchron | iized).                      |                               |   |
|                                                                                                    | What kind of editing is                       | allowed?                  |                                 |                              |                               |   |
| Coly update feature stributes Coly update feature stributes Coly update features What features Editors can see all features Editors can see any features (requires tracking) Editors can only see their own features (requires tracking) Editors can only edit their own features Editors can only edit their own features (requires tracking) What features can edit all features Editors can only edit their own features tracking) What cases do anonymous editors (not signed in) have? The same as signed in editors Coly add new features, featilewed above (requires tracking) What can manage edits? You Administrators Data curators with the appropriate privileges                                                                                                    | Add, update, and                              | delete features           |                                 |                              |                               |   |
| Chy add new features  What features can editors see?  Editors can only see their own features (requires tracking) Editors can only see their own features (requires tracking) Editors can only edit their own features (requires tracking) What features can edit all features Editors can only edit their own features (requires tracking) What cacess do anonymous editors (not signed in) have?  The same a signed in editors Only add new features, if allowed above (requires tracking) What can manage edits?  You Administrators Data curators with the appropriate privileges                                                                                                    | Only update feat.                             | ire attributes            |                                 |                              |                               |   |
| What features can editors see?         Image: Status can see all features         Editors can only see that rown features (requires tracking)         Editors can see any features, even those they add         What features can editors set?         Image: Editors can only edit their own features (requires tracking)         Editors can only edit their own features (requires tracking)         What access do anonymous editors (not signed in) have?         Image: The same as signed in editors         Only add new features, failowed above (requires tracking)         Who can manage edits?         You         Administrators         Data curation with the appropriate privileges                                                                                                    | Only add new fea                              | tures                     |                                 |                              |                               |   |
| Editors can see all features     Editors can only see their own features (requires tracking)     Editors can only see their own features (requires tracking)     Editors can only edit their own features (requires tracking)     Editors can only edit their own features (requires tracking)     What features can edit all features     Editors can only edit their own features (requires tracking) What access do anonymous editors (not signed in have?     To same asigned in editors     Only add new features, if allowed above (requires tracking) Who can manage edits?     You     Administrators     Data curators with the appropriate privileges                                                                                                    | What features can edit                        | ors see?                  |                                 |                              |                               |   |
| Editors can only see thair own features (requires tracking)     Editors can vee any features, even those they add  What features can editors edit?     Editors can only edit thair own features (requires tracking)  What access do anonymous editors (not signed in) have?     The same as signed in editors     Only add new features, failowed above (requires tracking)  Who can manage edits?     You     Administrators     Data curators with the appropriate privileges                                                                                                    | Editors can see al                            | features                  |                                 |                              |                               |   |
| What features can edit all features                                                                                                    | Editors can only s                            | ee their own features (ri | equires tracking)               |                              |                               |   |
| What features can editors odit?                                                                                                    | collors can't see i                           | my reatures, even those   | unity inte                      |                              |                               |   |
| Editors can only edit their own features (requires tracking)  What access do anonymous editors (not signed in have?     The same as signed in editors (not signed in have?     Only add new features, if allowed above (requires tracking)  Who can manage edits?     You     You     Administrators     Data curators with the appropriate privileges                                                                                                    | What features can edit                        | ors edit?                 |                                 |                              |                               |   |
| What access do anonymous dritors (not signed in) have? What access do anonymous editors (not signed in) have? The same as signed in editors Only add new features, if allowed above (requires tracking) Who can manage edits? Vou Administrators Data curators with the appropriate privileges                                                                                                    | Editors can edit a                            | l features                |                                 |                              |                               |   |
| What access do anonymous editors (not signed in) have? The same as signed in editors Only add how features, if allowed above (requires tracking) Who can manage edits? Vou Administrators Data curators with the appropriate privileges                                                                                                    | Editors can only e                            | uit meir own teatures (r  | equires (racking)               |                              |                               |   |
| The same as signed in editors     Only add new features, if allowed above (requires tracking)  Who can mage edits?     You     You     You     Administrators     Data curators with the appropriate privileges                                                                                                    | What access do anony                          | mous editors (not signe   | d in) have?                     |                              |                               |   |
| Only add new features, if allowed above (requires tracking) Who can manage edits? • You • You • Administrators • Data curators with the appropriate privileges                                                                                                    | The same as sign                              | ed in editors             |                                 |                              |                               |   |
| Who can manage edits?  • You  • Administrators • Data curators with the appropriate privileges                                                                                                    | Only add new fea                              | tures, if allowed above   | (requires tracking)             |                              |                               |   |
| You     Administrators     Data curators with the appropriate privileges                                                                                                    | Who can manage edits                          | ?                         |                                 |                              |                               |   |
| Administrators     Data curators with the appropriate privileges                                                                                                    | the tall hand go bard                         |                           |                                 |                              |                               |   |
| Lata curators with the appropriate privileges                                                                                                    | • You                                         |                           |                                 |                              |                               |   |
|                                                                                                    | You     Administrators                        |                           |                                 |                              |                               |   |
|                                                                                                    | You     Administrators     Data curators with | he appropriate privilege  | 8                               |                              |                               |   |

### C. 準備線圖層

| Dashbo                | bard            |             |               |                   |
|-----------------------|-----------------|-------------|---------------|-------------------|
| ArcGIS for Developers | New Application | New Layer   | Import Data   | New Basemap Style |
| ArcGIS Online         | Manage Content  | New Web Map | New Web Scene | New Story Map     |

13.填寫圖層資料(即以下步驟 1-3),然後按 Geometry (幾何)

在 Title(標題)一項,使用 "Landuse\_lines\_name (例如:

Landuse\_lines\_ChanTaiMan)"

| Details                          | Geometry                          | Fields                   | Settings |
|----------------------------------|-----------------------------------|--------------------------|----------|
|                                  |                                   |                          |          |
| New Layer De                     | etails                            |                          |          |
| l itle<br>Landuse_lines_ChanTail | Man                               | . 2                      |          |
| Service Name                     |                                   |                          |          |
| https://services.arcgis.c        | om/orgid/rest/services/ landuse_p | olygons_ch /FeatureServe | er       |
| 3                                |                                   |                          |          |
| lags —                           |                                   |                          |          |

14.填寫資料1及2·(即 Name[名稱]及 Alias[別名]·然後按 Add Field (添加 範疇)。完成後按 Settings (設定)

|                           | Details                        | Geor        | netry          | Fields             | S                                 | ettings   |          |   |
|---------------------------|--------------------------------|-------------|----------------|--------------------|-----------------------------------|-----------|----------|---|
| Fields                    |                                |             |                |                    |                                   |           |          |   |
| Field Name                |                                | Field Alias | Field Type     |                    | Domain                            |           | Required | Û |
| Layers need to have at le | east one data field            |             |                |                    |                                   |           |          |   |
| Name<br>Alias<br>Type     | Landuse<br>Landuse<br>String ¢ |             | 2 .            | The unique key use | od by the API.<br>for this field. |           |          |   |
| No Domain <b>(</b> )      | 1                              | 0           | Coded Values 🚯 |                    |                                   | 🛛 Range 🗊 |          |   |
|                           |                                |             | +              | Add Field          |                                   |           |          |   |

15.分享圖層至 My Organization (我的機構), 然後按 Create Layer (創建圖層)

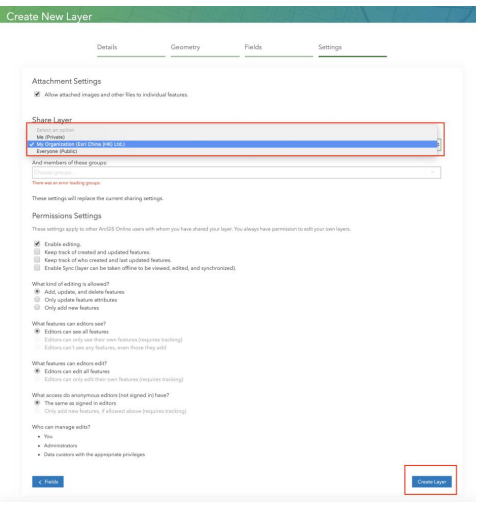

## D. 群組圖層

16.從 Dashboard (儀表盤)中,按 Manage Layers (圖層管理)

| ArcGIS for Develop           | ers Ø Dashboard +▼ Get :       | Started Documentation Pricing Su    | ipport                         |                                | Q EDB<br>EDB_CU1 ❤        |
|------------------------------|--------------------------------|-------------------------------------|--------------------------------|--------------------------------|---------------------------|
| Dashbo                       | bard                           |                                     |                                |                                |                           |
|                              | New Application                | New Layer                           | Import Data                    | New Basemap Style              | Download APIs & SDKs      |
|                              | Manage Content                 | New Web Map                         | New Web Scene                  | New Story Map                  | Launch Web AppBuilder     |
| Apps                         |                                |                                     |                                | ory Map                        | m Manage Applications (4) |
| Ŕ                            | Ŕ                              |                                     | R                              | +<br>Create New<br>Application | +<br>Create New           |
| (LWP) Demo Foca (River)      | MS MAN                         | K) X灰及曾尼 个HX端上来 員<br>地考察(NWK)       | (YVONNE)                       |                                |                           |
| App details                  | App details                    | App details                         | App details                    | New Layer Impor                | t Data Manage Layers (31) |
|                              |                                |                                     |                                |                                |                           |
| Landuse_points_ChanTa<br>Man | ui Landuse_lines_ChanTaiM<br>n | Ma Landuse_polygons_Chan1<br>aiMan2 | f Landuse_lines_ChanTaiMa<br>n | line_cyan                      | point_cyan                |
| Layer details                | Layer details                  | Layer details                       | Layer details                  | Layer details                  | Layer details             |
|                              |                                |                                     |                                |                                |                           |

17.進入 Layers (圖層) 頁面後,然後選 polygons layer (多邊形圖層) – "Landuse\_polygons\_ChanTaiMan"

| Dashboard / Layers Layers                                                                        | L'ATTAC                                   |       | E/A                         | UR.                         |              |
|--------------------------------------------------------------------------------------------------|-------------------------------------------|-------|-----------------------------|-----------------------------|--------------|
| Create Layer or Import Data                                                                      | Search your layers Q All sharing levels 🗘 |       | Choose tags ×               |                             |              |
| What are Feature Layers?                                                                         | Title                                     | Tags  | Created                     | Modified                    | Sharing      |
| Feature Layers store geographic data<br>(points, lines or polygons) in ArcGIS                    | Landuse_points_ChanTaiMan                 | #cuhk | Tue Jun 11 2019,<br>10:33AM | Tue Jun 11 2019,<br>10:33AM | Organization |
| Online. They have renderers that define<br>their visualization and can be analyzed and<br>edited | Landuse_lines_ChanTaiMan                  | #cuhk | Tue Jun 11 2019,<br>10:28AM | Tue Jun 11 2019,<br>10:28AM | Organization |
| Adding Data                                                                                      | Landuse_polygons_ChanTaiMan               | #cuhk | Tue Jun 11 2019,<br>10:27AM | Tue Jun 11 2019,<br>10:27AM | Organization |

#### 18. 按 Open in Map Viewer (在地圖視窗開啟) 打開圖層

|             | Summary: No summary.               | Share                                         |
|-------------|------------------------------------|-----------------------------------------------|
|             | Created:Monday May 6 2019, 9:29PM  | 🖻 Open in Map Viewer                          |
|             | Modified:Monday May 6 2019, 9:29PM |                                               |
|             | Tags: #cuhk                        | Open in Scene Viewer                          |
|             | -                                  |                                               |
|             |                                    | View in ArcGIS Online                         |
| Description |                                    | ☑ View in Arcus Online ☑ View Service         |
| Description |                                    | View In Arcuits Unline  View Service Layer ID |

19. 按 *Add (添加)*, 然後按 *Search for Layers (尋找圖層)*, 並選擇已建立的點和 線圖層

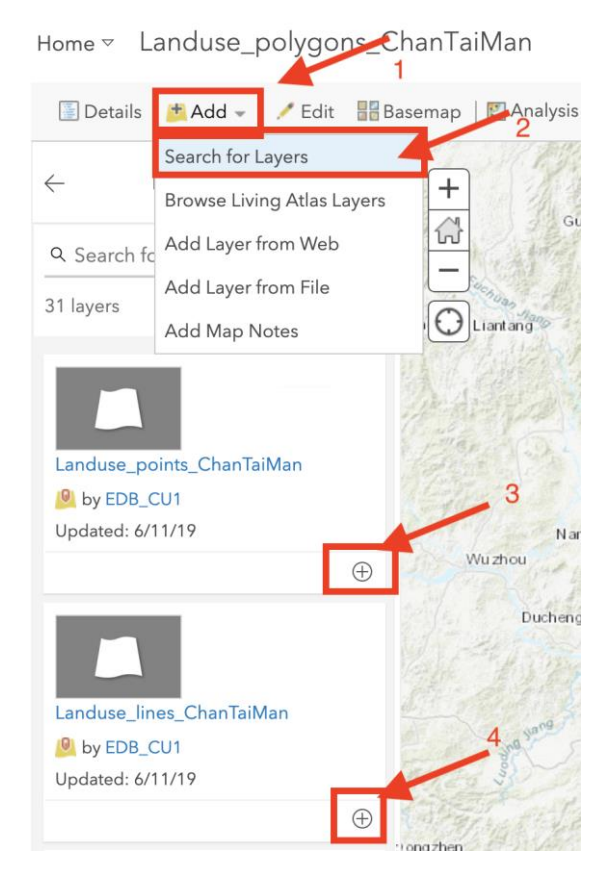

20.按 save (儲存),以儲存所有圖層

| <b>□</b> - ∞ (  | nare 🖶 🗸   🚸 Directions 🚔 Measure 🛄 Bookmarks | Fir |
|-----------------|-----------------------------------------------|-----|
| Save Map        | 1<br>2                                        | ×   |
| Title:          | 古洞的城市擴張實地考察_ChanTaiMan                        |     |
| Tags:           | #cuhk × Actags 3                              |     |
| Summary:        | Description of the map. 4                     |     |
| Save in folder: | EDB_CU1                                       |     |
|                 | SAVE MAP CANCEL                               |     |
| 10              | and a second and a second                     | 1   |